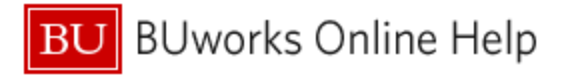

## Introduction

#### Description

Funds Management reports provide budget, revenue and expense information at the GL/Commitment Item level. The Budget Office has set up groupings of Commitment Items so it is easy to view aggregations in categories of revenue or expenses. This document describes the steps required to display the groupings, referred to as "Commitment Item sets."

#### Prerequisites

The user is assumed to have sufficient access to run Business Warehouse (BW) reports that contain Commitment Item / General Ledger detail and is familiar with how to run and understand the reports. Commonly-used reports that provide this level of detail in the Funds Management area include **Unrestricted Budget to Actual by FC – GL/CI Detail** and the **Designated & Restricted Balance & Activity – GL/CI Detail**. Sets can be displayed in any report containing the CI / GL level of detail.<sup>1</sup>

#### **Tips and Tricks**

- Two aggregations, also referred to as hierarchies, are commonly used:
  - o Commitment Item Set for Funds Management
  - Proforma by Comm Item Classification
- Both hierarchies were created to capture the universal expense groupings across the University. Which you elect to use is dependent upon how you want to aggregate and display your expense/revenue activity.
- If you are running a report for a specialized department, you may find the established groupings do not suit your reporting needs.
- Users cannot edit the Hierarchy structure
- The example in this Help Guide selects an initial Expansion Level = 2. You may want to experiment using different levels.

<sup>&</sup>lt;sup>1</sup> This document describes sets available to FM reports. Other areas like GM or Payroll contain sets that are different from FM. Last modified: 01/31/2024 1/5 © Boston University

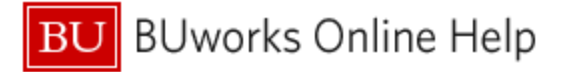

## Procedure

The following example uses the Unrestricted Budget to Actual by FC - GL/CI Detail report and the Commitment Item Set for Funds Management. As mentioned previously, other reports can be run – the steps would be the same - and the Proforma Commitment Item set could be selected instead.<sup>2</sup>

|                    |                                 | FY 2015<br>Budget ≜=<br>Per. 01-04 |
|--------------------|---------------------------------|------------------------------------|
| GL/Commitment iter | m =                             | \$                                 |
| 500010             | Back                            | 3,689,642                          |
| 500020             | Filter  Change Drilldow n       |                                    |
| 500030             | Hierarchy                       |                                    |
| 500040             | Distribute and Export           | 21,178                             |
| 500050             | Save View                       |                                    |
| 500070             | Personalize Web Application 🕨   | 87,306                             |
| 500100             | Properties •                    | Characteristic                     |
| 500110             | Calculations and Translations 🕨 | Data Cell                          |
| 500199             | Documents +                     | All Data Cells                     |
| 500210             | Sort GL/Commitment item         | Axis                               |

Once the report has run, right-click on the **GL/Commitment Item** column header. Slide your cursor down to *Properties*, then move right and click on *Characteristic*.

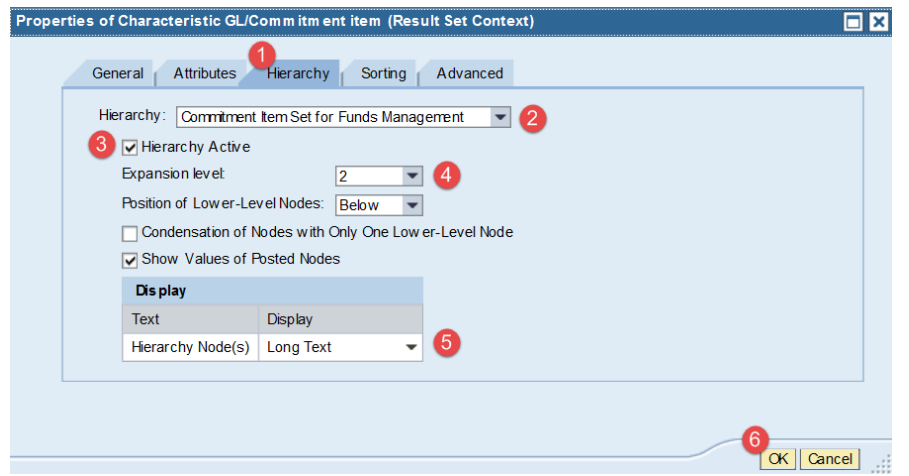

1. In the Properties window, click to select the **Hierarchy** tab.

Set each of the fields as indicated:

2. Hierarchy = Commitment Item Set for Funds Management

- 3. Check the Hierarchy Active checkbox
- 4. Set Expansion level = 2
- 5. Click the drop-down and select *Long Text*
- 6. Click the **OK** button to activate changes

<sup>&</sup>lt;sup>2</sup> The Appendix on page 5 contains a side-by-side comparison of The FM Commitment Item Set and Proforma hierarchies.Last modified: 01/31/20242/5© Boston University

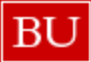

BUworks Online Help

|                                          | Budget ≜⁼<br>Per. 01-07 | Actuals ≜⁼<br>Per. 01-07 | Commitments≜⁼<br>Per. 01-07 |
|------------------------------------------|-------------------------|--------------------------|-----------------------------|
| GL/Commitment item≜⁼                     | \$                      | \$                       | \$                          |
| Commitment Item Set for Funds Management | (30,000)                | (149,700.00)             | 0.00                        |
| ■Revenue                                 |                         | 0.00                     | 0.00                        |
| Sales & Services                         |                         | 0.00                     | 0.00                        |
| ■Net Transfers                           | (30,000)                | (149,700.00)             | 0.00                        |
| Transfers-In, Operating                  | (30,000)                | (149,700.00)             | 0.00                        |
| Commitment Item Set for Funds Management | 10,486,237              | 5,226,065.08             | 5,867.74                    |
| *Expense A                               | 10,421,037              | 5,160,865.08             | 5,867.74                    |
| ▶ Salaries, Faculty                      | 7,223,561               | 3,374,797.09             |                             |
| Salaries, Other Instructional Staff      | 30,000                  | 72,165.63                |                             |
| ▶ Salaries, Staff                        | 802,332                 | 472,439.60               |                             |
| Salaries, Casuals & Contr Services       |                         | 250.00                   |                             |
| Salaries, Students                       | 34,435                  | 60,816.94                |                             |
| Faculty & Staff Benefits                 | 2,089,205               | 1,018,678.17             |                             |
| Supplies, Books, & Equipment             | 127,418                 | 53,299.26                | 5,569.08                    |
| Contracted Services                      | 6,000                   | 2,109.16                 | 0.00                        |
| Travel & Meetings Expense                | 53,000                  | 43,790.05                | 0.00                        |
| Other Operating Expense                  | 24,336                  | 6,647.81                 | 0.00                        |
| Facilities Service Provider              | 30,750                  | 14,089.29                | 8.00                        |
| Internal Service Provider                |                         | 41,782.08                | 290.66                      |
| ■Net Transfers                           | 65,200                  | 65,200.00                | 0.00                        |
| ▶Transfers-Out, Operating                | 65,200                  | 65,200.00                | 0.00                        |
|                                          | 10,456,237              | 5,076,365.08             | 5,867.74                    |

| Salaries, Casuals & Contr Services |                      |           | 250.00       |          |
|------------------------------------|----------------------|-----------|--------------|----------|
| Salaries, Students                 | 34,435               | 60,816.94 |              |          |
| Faculty & Staff Benefits           |                      | 2,089,205 | 1,018,678.17 |          |
| Supplies, Books, & Equipment       |                      | 127,418   | 53,299.26    | 5,569.08 |
| • 510010                           | SUPPLIES             | 98,669    | 46,661.45    | 3,170.02 |
| • 510030                           | CONS SUPPL-OFFICE    |           | 4,669.81     | 2,399.06 |
| • 510040                           | CONS SUPPL-RES LAB   |           | 0.00         | 0.00     |
| • 510070                           | CONS SUPP-FAC/MNTN   |           |              | 0.00     |
| • 510100                           | NON-CAPITAL/MINOR EQ | 3,000     | 1,968.00     | 0.00     |
| • 511800                           | EQUIP RENTAL/LEASE   | 15,000    |              |          |
| • 513200                           | BKS&PRDCLS           | 2,500     |              |          |
| • 513400                           | NON-LIB-BKS & PRDCLS |           |              |          |
| • 571400                           | MOVEABLE CAPITAL EQU | J 8,249   |              | 0.00     |

Here's the result. All Commitment Items have been rolled up into FM Groupings at Expansion Level = 2.

The total **Expense** amount is shown at the top of the list (**A**).

Note that the groups displayed do not elements of a generic list. The items that appear are a function of the data contained in the report.

Also note that each of the individual lines in the highlighted area represents the aggregated expenses by FM group category.

Expand any of the groups to see underlying detail by clicking the black triangle to the left of the group label.

In this screenshot, the **Supplies, Books & Equipment** group has been expanded to show the component elements. The subtotal for this group is shown in the highlighted cells in the group header.

### To change the hierarchy level:

| GL/Co          | mmitment item**              |       | 1                                    | \$         |              | S    |
|----------------|------------------------------|-------|--------------------------------------|------------|--------------|------|
| ▼Com           | Back                         | •     | ement                                | (30,000)   | (149,700.    | 00)  |
| *Rev           | Filter                       | •     |                                      |            | 0            | .00  |
| ≯s             | Change Drilldown             | •     |                                      |            | 0            | 00.0 |
| ▼Net           | Hierarchy                    | •     | <ul> <li>Hierarchy Active</li> </ul> |            | (149,700.00) |      |
| ₽T             | Distribute and Export        | •     | Expand Hierarchy                     |            | Level 01     | DO)  |
| *Com           | Save View                    |       | ement                                | 10,486,237 | Level 02     | .08  |
| ▼Exp           |                              |       |                                      | 10,421,037 | Level 03     | .08  |
| ► S            | Properties                   | •     |                                      | 7,223,561  | Lovel 04     | .09  |
| ≯s             | Calculations and Translation | ons 🕨 |                                      | 30,000     | Level 04     | 63   |
| and the second |                              |       |                                      | -002 0     | 472.420      | 1.60 |

An alternative to manually expanding (or contracting) groups via the black triangles is to expand all elements of the hierarchy simultaneously.

Right-click on the **GL/Commitment Item** column header, slide the cursor down to *Hierarchy*, then slide right across *Expand Hierarchy* and click to select one of the available levels.

## To turn off the hierarchy display:

| GL/Conmitme                   | ntitem≜≑                      |   |   | \$            |        |
|-------------------------------|-------------------------------|---|---|---------------|--------|
| Commitmer                     | Back                          | • |   | (20,000)      | (3     |
| ▼Revenue                      | Filter<br>Change Drilldown    | • |   |               |        |
| All Oth                       | Hierarchy                     | ۲ | ~ | Hierarchy Act | ive    |
| Net Trans                     | Distribute and Export         | ۲ |   | Expand Hierar | rchy.≯ |
| Transf                        | Save View                     |   |   | (20,000)      | (:     |
| <ul> <li>Commitmer</li> </ul> | Personalize Web Application   | ۲ |   | 7,203,879     | 1,8    |
| <ul> <li>Expense</li> </ul>   | Properties                    | ۲ |   | 6,878,879     | 1,5    |
| Salarie                       | Calculations and Translations | ۲ |   | 5,369,508     | 1,0    |
| Salarie                       | Documents                     | ۲ |   |               |        |
| Salarie                       | Sort GL/Commitment item       | ۲ |   | 1,084,804     | 3      |

Right-click on the **GL/Commitment Item** column header. Slide your cursor down to *Hierarchy*, then move right and click on *Hierarchy Active*.

Note that a check mark next to *Hierarchy Active* indicates the hierarchy is currently displayed. The absence of a check mark indicates that the hierarchy has been turned off. This command sequence can be used to toggle a hierarchy display on or off.

# Appendix: Comparison of FM Commitment Item Set and Proforma FM Set

Both sets are shown at expansion level = 2

| FM Commitment Item Set                   |                         |                         |                             | Proforma FM Set                               |                         |                         |                             |
|------------------------------------------|-------------------------|-------------------------|-----------------------------|-----------------------------------------------|-------------------------|-------------------------|-----------------------------|
|                                          | Budget ≜⁼<br>Per. 01-07 | Actuals ≜<br>Per. 01-07 | Commitments≜⁼<br>Per. 01-07 |                                               | Budget ≜⁼<br>Per. 01-07 | Actuals ≜<br>Per. 01-07 | Commitments≜⁼<br>Per. 01-07 |
| GL/Commitment item ##                    | \$                      | S                       | \$                          | GL/Commitment item **                         | \$                      | \$                      | S                           |
| Commitment Item Set for Funds Management | (30,000)                | (149,700.00)            | 0.00                        | ▼Proforma by Comm Item Classification         | n (30.000)              | (149 700 00)            | 0.00                        |
| ■Revenue                                 |                         | 0.00                    | 0.00                        | *Revenue                                      | (00,000)                | 0.00                    | 0.00                        |
| Sales & Services                         |                         | 0.00                    | 0.00                        | Sales and Services & Other Incon              | e                       | 0.00                    | 0.00                        |
| ■Net Transfers                           | (30,000)                | (149,700.00)            | 0.00                        | That Transfers                                | (30,000)                | (149 700 00)            | 0.00                        |
| Transfers-In, Operating                  | (30,000)                | (149,700.00)            | 0.00                        | A Othor Transfers                             | (30,000)                | (149,700.00)            | 0.00                        |
| Commitment Item Set for Funds Management | 10,486,237              | 5,226,065.08            | 5,867.74                    | = Decferrers has Operate them Oberstification | (30,000)                | (149,700.00)            | 0.00                        |
| * Expense                                | 10,421,037              | 5,160,865.08            | 5,867.74                    | Proforma by Committem Classification          | n 10,486,237            | 5,226,065.08            | 5,867.74                    |
| Salaries, Faculty                        | 7,223,561               | 3,374,797.09            |                             | * Expense                                     | 10,421,037              | 5,160,865.08            | 5,867.74                    |
| Salaries, Other Instructional Staff      | 30,000                  | 72,165.63               |                             | Salaries & Wages                              | 8,090,328               | 3,980,469.26            |                             |
| ▶ Salaries, Staff                        | 802,332                 | 472,439.60              |                             | Employee Benefits                             | 2,089,205               | 1,018,678.17            |                             |
| Salaries, Casuals & Contr Services       |                         | 250.00                  |                             | Student Aid                                   |                         | 0.00                    |                             |
| Salaries, Students                       | 34,435                  | 60,816.94               |                             | Supplies, Services, & Other                   | 241,504                 | 161,717.65              | 5,867.74                    |
| Faculty & Staff Benefits                 | 2,089,205               | 1,018,678.17            |                             | ▼Net Transfers                                | 65,200                  | 65,200.00               | 0.00                        |
| Supplies, Books, & Equipment             | 127,418                 | 53,299.26               | 5,569.08                    | Other Transfers                               | 65,200                  | 65,200.00               | 0.00                        |
| Contracted Services                      | 6,000                   | 2,109.16                | 0.00                        |                                               | 10,456,237              | 5.076.365.08            | 5.867.74                    |
| Travel & Meetings Expense                | 53,000                  | 43,790.05               | 0.00                        |                                               |                         |                         | ,                           |
| Other Operating Expense                  | 24,336                  | 6,647.81                | 0.00                        |                                               |                         |                         |                             |
| ▶ Facilities Service Provider            | 30,750                  | 14,089.29               | 8.00                        |                                               |                         |                         |                             |
| Internal Service Provider                |                         | 41,782.08               | 290.66                      |                                               |                         |                         |                             |
| ▼Net Transfers                           | 65,200                  | 65,200.00               | 0.00                        |                                               |                         |                         |                             |
| Transfers-Out, Operating                 | 65,200                  | 65,200.00               | 0.00                        |                                               |                         |                         |                             |
|                                          | 10,456,237              | 5,076,365.08            | 5,867.74                    |                                               |                         |                         |                             |

Which of these hierarchies you use is a function of your monitoring needs. Select according to the level of aggregation that you require.